# ホームページビルダー7

# 入手方法

IBM のホームページ上(<u>http://www-6.ibm.com/jp/software/internet/hpb/shopping.html</u>) から入手することができます。このソフトはシェアウェアーです。 このソフトの無料体験版をお試しになる方は (<u>http://www-6.ibm.com/jp/software/internet/hpb/down2.html</u>)からダウンロードできます。

## 使用方法

- 登録設定
- 転送する
- サイトを転送する

の順に説明していきます。

#### 登録設定

メニューの「ページの公開」から「転送設定」をクリックしてください。 すると、下の画面が出てきますので「新規作成」をクリックしてください。

| 転送設定 |                           | X |
|------|---------------------------|---|
|      | 編集(E)<br>新規作成(C)<br>削除(D) |   |
|      |                           | _ |
|      | 開じる ヘルプ(出)                |   |

「名前」の欄には、お好きな名前を入力してください。 ここでは仮に、CsideNet としておきます。

| 和这些影响的時期代目的                                                 | ×                                                                                                    |
|-------------------------------------------------------------|----------------------------------------------------------------------------------------------------|
| 新しいつ>>イル報道政治に名前を付けます。どのような名前を付けても構<br>人。<br>名前位<br>CaideNet | いませ<br>転送設定の名前を指定<br>新規に作成する紙注語定に名前<br>を付けます。ここでは 半月回数子<br>な付けます。ここでは 半月回数子<br>な付けます。ここでは 半月回数子<br>な付けます。ここでは 半月回数子<br>な付けます。ここでは 半月回数子<br>な付けます。ここでは 半月回数子<br>などしてくれません。<br>「次へ」をグリックしてください。 |
| <br>                                                        | 10 (2010) +++>10 117                                                                                                    |

済みましたら「次へ」をクリックしてください。

以下の手順で空欄をご登録ください。

| ここでは、ホームページ | を転送する先のサーバー設定を行います | 転送設定の情報を指定<br>転送を行う先のサーバーの情報<br>入力します。  |
|-------------|--------------------|-----------------------------------------|
|             | ゴロパイダのJ識択(E)       | ます、プロバイダを現代し、(FTP<br>サーバー名)、(FTPアカウント名) |
|             | その他                | 、および「FTPパスワード)地入力                       |
|             | FTPサーバー名(S)        | ここで観違った信頼を入力すると                         |
|             | SeOO cuide p       | 人,大学主义小文王、主义之半                          |
|             | FTFアカウント名心         | SCL SCL                                 |
|             | e01234-1           | 「たたいまがううしてください。                         |
| 1 = 1       | FTP/12/2-F1(2)     |                                         |
|             |                    |                                         |
|             |                    |                                         |
|             |                    |                                         |

プロバイダーの選択

必ず < その他 > を選択してください。

FTP サーバー名
あなたのホームページを置くホスト(FTP サーバ)のアドレスを入力してください。
ここには、se00.cside.jp といったサーバー設定完了通知の
サーバー設定情報にある「FTP SERVER」を入力してください。

- FTP アカウント名 サーバー設定完了通知のサーバー設定情報にある 「ユーザーID」です。 ここでは仮に、e01234-1 としておきます。
- FTP パスワード サーバー設定完了通知のサーバー設定情報にある 「パスワード」です。

ご登録が終わりましたら「次へ」をクリックしてください。

## 下の画面の「転送先フォルダ」の空欄に

必ず < public\_html > と入力してください。

| ALCERTRATION AND A CONTRACT OF A CONTRACT OF A CONTRACT |                                                                                                    |          | ×                                                                                                    |
|----------------------------------------------------------------------------------------------------|----------------------------------------------------------------------------------------------------|----------|----------------------------------------------------------------------------------------------------|
| ファイルを転送する FTP サ                                                                                                    | ーパーのフォルダを指定します。<br>転送先フォルダ(E)<br>[public]itel<br>転送先フォルタは、プロバイダなどか<br>ら指示のある場合に以外は入力する必<br>割は取りません。 |          | 転送先フォルダの設定<br>ファイルを転送するサーバー上のフ<br>ポルダを指定します。<br>ます、フロバイタから通知されたガ<br>イドのとおりにくハリしてください。<br>また、サーバーに開する時料細設定<br>を行う必要があるとをには「1年<br>場別ボタンをクリックして目空してくだ<br>さい。<br>転送総定の研想作が成法、ここで<br>終了です。 |
|                                                                                                    |                                                                                                    | 東3回   売7 | **:24 117                                                                                                    |

ご登録終わりましたら「完了」をクリックしてください。 設定完了です。

転送する

まず、インターネットまたは LAN に接続してください。

次に、転送したいページを開いた状態で、

メニューの「ページの公開」から「ページの転送」をクリックしてください。

下の画面が出てくるのでボックスから転送先をクリックしてください。

|  | 20 で料たに設定を通加することもできます。 | 使用する転送設定をリストの中から選択します。<br>リストにおいな正確でも新しく作<br>的したい場合に注てしていたでの通知の学校、水中してしていたのの<br>新規作成を行くます。<br>「したへ」をクリックしてくだだい。 |
|--|------------------------|----------------------------------------------------------------------------------------------------|
|--|------------------------|----------------------------------------------------------------------------------------------------|

「次へ」をクリックしてください。

# 「転送対象ファイルの一覧」をクリックして

転送したいファイルがチェックされているかどうか確認してください。

| すべてのファイル                          | *                    | 戦送設定<br>FTPサーバー名     | 転送するファイルの確認をします              |
|-----------------------------------|----------------------|----------------------|------------------------------|
| 転送対象ファイルの                         | -HO                  | seC0.cside.jp        | 「戦速封象ファイルの一覧」が               |
| コオファイル サイズ 35 K バイ                | F (8 37414)          | FTPアカウン本名            | の一覧が表示されます。このり               |
|                                   |                      | e01234-1             | 転送されます。                      |
| 転送予想時間                            |                      | FTP/12/9-F           | 「転送子無時間」にお供いのモ               |
| 28.9k :                           | 12.秒                 | ·····                | と、転送二方かる時間の目安ち               |
| 64.0k :                           | 6 🚯                  | 転送先フォルダ(型):          | SCCOCCAS.                    |
| 9600                              | 36 😣                 | public (Mml          | 転送を開始する場合は、「完」<br>を切った。(おれ、) |
|                                   |                      | 転送元フォルダ(Q):          |                              |
| - いうしょうしょう                        | -+                   | C#My Documents¥maita |                              |
| 10000-3207 - 5078-40              | 1.3 2.0              |                      |                              |
| ロヤルアッフ接触などでイン<br>売了]ボタンをクリックしてくたい | ラーネットへ相続され           | ていることを確認してからます。      |                              |
| 光口ホタンをフリックしていた                    | 5. 6 82327/1998/2091 | XJ.                  |                              |

確認が済みましたら「完了」をクリックしてください。 転送完了です。

### サイトを転送する

メニューの「ページの公開」から「サイト転送」をクリックしてください。

| 步行新旗作式 |                                         |          | ×                                                                                                    |
|--------|-----------------------------------------|----------|----------------------------------------------------------------------------------------------------|
|        | 870けます。ここではどのような名前を付けて<br>サイト名⑤<br>「サイト | 石棚にません。  | サイト名の指定<br>新規に作成するサイトに名前を付<br>仕ます。<br>ここでは、半角葉数率などにたらわ<br>れず、どんな名前を付けても奇魂<br>いません。<br>りたへ」を切りつしてください。 |
|        |                                         | n (2000) | *+5/t/1 /Jk7                                                                                          |

下の画面の「サイト名」にお好き名前をご記入ください。

「次へ」をクリックしてください。

# <u>「新規にトップページを作成する」または「既存ページをトップページとして使用」</u>

| ወ | どち | 6 | か | をク | IJ | ッ | ク | し | τ | < | だ | さい | ۱, | , |
|---|----|---|---|----|----|---|---|---|---|---|---|----|----|---|
|---|----|---|---|----|----|---|---|---|---|---|---|----|----|---|

| 5トップページを以下の、パチれかの方法で撤回します。<br>新規にトップページを作成する<br>数件ページをトップページとして使用<br>トップページの違いの | トッフ ペーラの指定方法の選<br>取<br>サイトのトッフページを指定しま<br>す。<br>トッフページになるページを新規に<br>作成する方法と、トッフページを成<br>存のページに指定する方法があり<br>ます。<br>「、たく」を切りゃうしてください。 |
|---------------------------------------------------------------------------------|----------------------------------------------------------------------------------------------------|
| (夏5週) 次へ(                                                                       | ور المحمود ( الم                                                                                                    |

「次へ」をクリックしてください。

下の画面の「トップページのファイル名」を

<index.html>にしてください。

| サ合新加強的 |                                                                                                    |      | ×                                                                                                    |
|--------|----------------------------------------------------------------------------------------------------|------|----------------------------------------------------------------------------------------------------|
|        | 20ファイル名と作成先のフォルダを推定します<br>トップ ページのファイル名(2)<br>「dex/Mnl 王<br>トップページの作成先フォルダの指定(2)<br>CVMy Documents<br>サイトに関して、詳細想定家が行う場合<br>は、「詳細胞定」を行うことができます。 | f。   | トゥフ ページの指定<br>新規に作成するサイトのトップパー<br>クのアイル名と、作成先のフォル<br>タを指定します。<br>トゥフページの通常の名前は牛肉<br>英数字で、内部に作用で見ま<br>になったければです。プロノイタによっ<br>て具なります。<br>こで指定するフォルタに、パリアン<br>上の仮想サイトを作成することに<br>なります。ホームページのにのフォル<br>多たけます。ホームページが、のフォル<br>多たけます。ホームページが、のフォル<br>多たけます。ホームページが、のフォル<br>多たけます。ホームページが、のフォル<br>多たけます。ホームページが、のフォル<br>多たけます。ホームページが、のフォル<br>多たけます。ホームページが、のフォル<br>多たけます。ホームページが、のフォル<br>多たけます。ホームページが、のフォル<br>多たけます。ホームページが、のフォル<br>多たけます。ホームページが、のフォル |
|        | (異る)(                                                                                                    | 0 東7 | **>**>                                                                                                    |

これで、転送完了です。